User Manual SMFP - SMFP2 RCS (Remote Control Software) V1.1

### **USER MANUAL V1.1**

# SMFP2 RCS (Remote Control Software)

| 🔜 SMFP2 0.4              | - 520 / 1000 Mhz RCS  | (Remote Control Softwa   | re) by Jos Delissen     |                    |                         |               |
|--------------------------|-----------------------|--------------------------|-------------------------|--------------------|-------------------------|---------------|
| File Settings            | Info                  |                          |                         |                    |                         |               |
| D Message                | 9                     | REE                      |                         |                    | Auto Run Type           | Repeat        |
| DE Signa                 | Conorator             |                          | BX Moosurement          |                    |                         |               |
| RF - Signa               |                       | Un                       |                         |                    | C Type [Tarret ]        |               |
| -40.0 dBm                | 145 0000 MHz          |                          | SN 12.0                 | -103 7 dBm         | S/N                     | 34.7 dBm      |
|                          | 145.0000 Min 12       |                          | SINAD 12.0              | dBm                | SINAD                   | dBm           |
|                          | 0.01250               |                          | BW - 6 DBm              | kHz                | Distortion 0.3 kHz      | 2.9 %         |
|                          | 0.01250               |                          | BW-Cen.Freq.Error       | kHz                | Distortion 0.5 kHz      | 2.4 %         |
| Preset RF Power          | Preset RF Freq. Step  | Preset RF Frequency      | Quieting                | dBm                | Distortion 1.0 kHz      | 3.4 %         |
|                          | 0 1000 MHz            | 0 145 0000 MHz           | Squelch Low             | dBm                |                         |               |
| ○ -80.0 dBm              | 0 1,000 MHz           | 435 0000 MHz             | Hyst.                   | dBm                |                         |               |
| Modulation               |                       |                          | TV Magguramant          |                    |                         |               |
|                          | I Internal 1st        | SEI Un                   |                         | L AUIO             | ENABLE ALL              |               |
| • EM                     | 30 kHz                |                          | RF 1 - Frequency        | MHz                | RF 2 - Frequency        | 100.00204 MHz |
|                          |                       |                          | RF1-Power               | dBm                | RF 2 - Beat (Freq - RF) | H7            |
|                          |                       | External                 | RF1-Mod -               | kH7                | RF 2 - Mod -            | kH7           |
| O AM                     |                       | 0.0 KHZ                  | RF 1 - Mod (PK+PK)/2    | kHz                | RF 2 - Mod (PK+PK)/2    | 3.10 kHz      |
| Preset FM                | Preset QM             | Preset AM                | RF1-Mod +               | kHz                | RF 2 - Mod +            | kHz           |
| 0 5.0 Khz                | 0 5.0 Rad             | 0 20.0 %                 | RF 1 - Demod Freq       | kHz                | RF 2 - Demod Freq       | 1.123 kHz     |
| 30.0 Khz                 | 0 10.0 Rad            | 0 50.0 %                 | RF 1 - Mod. Sensitivity | mV                 | RF 2 - Mod. Sensitivity | mV            |
|                          | l Conorator           |                          | Othor                   |                    |                         |               |
| clevel                   |                       | Un                       | External AF             |                    | C DC Measurement        |               |
| 0 mV                     | 1 000 kHz             |                          | Ext AE - Frequency      | 1.027 kHz          |                         | V             |
|                          | +                     |                          | Ext AF - Level          | 63.2 mV            | DC - Ampere             | mA            |
| 5.                       | 0 100                 |                          |                         |                    |                         |               |
| - Propert AE Lowel       | - Preset AE Eren Star | - Project AE Employments |                         |                    |                         |               |
| O 1 mV                   | 0.010 Khz             | 0.400 Khz                | RF Probe                |                    |                         |               |
| O 10 mV                  | O 0.100 Khz           | O 1.000 Khz              | ln DB                   | dBm                |                         |               |
| ○ 100 mV                 | O 1.000 Khz           | O 3.000 Khz              | 🔲 In Volt               | V                  |                         |               |
| Logging                  | Max. 200              | Logged 10                | Total Processed         | 10                 | Show Device Settings    | TXT CLR OFF   |
| 8 Feb 2012               | 22:02:16              | 1 1 TX2 D                | eMod_Freq 1.1           | 123 kHz            |                         |               |
| 8 Feb 2012<br>8 Feb 2012 | 22:02:14<br>22:02:12  | 1 1 TX2_M<br>1 1 TX2_F   | odMean 3<br>reg 100.000 | .10 kHz<br>204 MHz |                         |               |
| 8 Feb 2012<br>8 Feb 2012 | 22:01:23              | 1 1 AF_Le                | v 6                     | 3.2 mV             |                         |               |
| 8 Feb 2012               | 22:01:16              | 1 1 DIS10                |                         | 3.4 %              |                         |               |
| 8 Feb 2012               | 22:01:13              | 1 1 DIS03                |                         | 2.9 %              |                         |               |
| 8 Feb 2012               | 22:01:08              | 1 1 SN                   | 3.                      | 1.7 dBm            |                         | ~             |

# A simple tool for complex Rohde & Schwarz Mobile Tester

# 1. Table of Content

| 1       | Tak   | hle of Content                                                       | 2  |
|---------|-------|----------------------------------------------------------------------|----|
| ۰.<br>م | linti |                                                                      | 2  |
| Ζ.      |       |                                                                      | 3  |
| 3.      | Ho    | w to get it & Installation                                           | 4  |
| 4.      | Lic   | ense agreement & Set up                                              | 5  |
| 5.      | Usi   | ing the SMFP / SMFP2 RCS                                             | 6  |
| 5       | .1.   | Screen overview                                                      | 6  |
| 5       | .2.   | General menu section                                                 | 7  |
| 5       | .3.   | Progress information bar                                             | 8  |
| 5       | .4.   | Main settings for RF / AF Signal Generator                           | 9  |
|         | 5.4   | I.1. Main settings for RF Power and Frequency                        | 9  |
|         | 5.4   | I.1. Main settings for RF Modulation                                 | 10 |
|         | 5.4   | I.2. Main settings for AF Frequency and Level                        | 12 |
| 5       | .5.   | Measurement selection area                                           | 13 |
| 5       | .6.   | Setup of Automatic Measurements                                      | 15 |
| 5       | .7.   | Running an Automatic Measurements Run                                | 17 |
| 5       | .8.   | Logging Section                                                      | 18 |
| 5       | .9.   | Entering new values                                                  | 19 |
| 6.      | GP    | PIB Setup                                                            | 20 |
| 7.      | Do    | wnloading Measurement & Logging Data                                 | 23 |
| 7       | .1.   | Download (last) measurement to Excel                                 | 23 |
| 7       | .2.   | Download (last) measurement to .txt file                             | 26 |
| 7       | .3.   | Download of logging section                                          | 27 |
| 8.      | Sav   | ving and using configuration files                                   | 28 |
| 9.      | Ар    | pendix – Quick Start Guide                                           | 29 |
| 9       | .1.   | Perform a single measurement run.                                    | 29 |
| F       | or e  | example: perform a Noise measurement for a receiver (RX Measurement) | 29 |
| 9       | .2.   | To make automated run of measurements                                | 31 |
| 9       | .3.   | How to enter values in a box and save them?                          | 35 |

# 2. Introduction

The SMFP2 Remote Control Software (RCS) is designed to easily control the sophisticated SMFP/SMFP2 Mobile Testers from Rohde & Schwarz.

Using software to control these receivers enables

- Usage of these Mobile Testers in computer controlled test systems
- Easy graphical user interface instead of "key driven" complex measuring special functions
- Enhanced measurement capabilities
- Display measured data in Excel or download tot .txt file.
- Easy setup and running of multiple measurements within several ranges (e.g. frequency or modulation depth)

Another advantage is that there is no need for additional programming (e.g. Matlab etc). It is a ready to use program.

Its functionality is split in two parts. With its standard functionality you are able to check if the software is suitable to operate on your computer / OS / GPIB installation. If it works fine you may consider making a registration request to get access to the enhanced functionality.

Standard functionality

- Operating the straight forward Mobile Tester settings, such as

\* RF Frequency, Power and modulation depth (incl. 2<sup>nd</sup> modulator within SMFP2) \* AF Frequency and Level

Enhanced functionality (subject to registration )

- Making use of the available receiver measurements:

- \* SINAD, S/N and distortion
- \* SINAD (12dBm), S/N (12dBm)
- \* Bandwidth (-6dBm), Bandwidth Central frequency error
- \* Quieting and Squelch measurements
- or Transmitter measurements
  - \* Frequency and frequency-offset measurements
  - \* Modulation depth and demodulated frequency
  - \* Power measurements (including HF Probe)

- Making use of the automated measurement functionality, including single or continuous measurement.

### 3. How to get it & Installation

The SMFP2 RCS is a Click Once application. Simply stated, a ClickOnce application is any Windows Forms or console application published using the Microsoft ClickOnce technology. ClickOnce applications can be deployed to a computer from a Web location, a network share, or even from a file location such as a CD.

ClickOnce-deployed applications are considered 'low impact', in that they are installed per-user, not per-machine .The application is added to the user's Start menu and to the Add/Remove Programs group in the Control Panel. Unlike other deployment technologies, nothing is added to the Program Files folder and no administrative rights are required for installation.

The SMFP / SMFP2 RCS can be downloaded or launched from the site:

#### http://www.30dbm.com

The application requires needs .NET Framework. If the proper version is not available on the target system, it will automatically ask to download it during installation.

For using the enhanced functionality of the SMFP / SMFP2 RCS you need to be a registered user. A license key can be requested from:

http://www.30dbm.com/Request.aspx

Please make sure to enter the correct equipment used

## 4. License agreement & Set up

The SMFP / SMFP2 RCS is license protected. To enter a license key

| 🔡 SMFP2 0.4 - | 520 /   | 1000 Mhz RCS |  |
|---------------|---------|--------------|--|
| File Settings | Info    |              |  |
| D Message     | License |              |  |
| DE Signa      | 1       | About        |  |
| RI - Siyila   | GOI     |              |  |

To enter the license key, select the corresponding module and push on "EDIT".

|              | a Mari             |                        |             |        |  |  |
|--------------|--------------------|------------------------|-------------|--------|--|--|
| 9000<br>8124 | a Noy<br>168290164 |                        |             |        |  |  |
| nstalk       | ed Licenses        |                        |             |        |  |  |
|              | DESCRIPTION        | LICENSEE EMAIL ADDRESS | LICENSE KEY | STATUS |  |  |
| ۶.           | SMEP2              |                        |             | NOT OK |  |  |
|              |                    |                        |             |        |  |  |
|              |                    |                        |             |        |  |  |
|              |                    |                        |             |        |  |  |
|              |                    |                        |             |        |  |  |
|              |                    |                        |             |        |  |  |

Now the license key can easily be added to your licenses setup, and it will immediately be reflected in the license overview.

|                        |                        | _ | 83290168290164       |                        |               |              |
|------------------------|------------------------|---|----------------------|------------------------|---------------|--------------|
| Product Key            | 83293168290164         |   | Installed Licenses   |                        |               |              |
| Product                | SMFP2                  |   | DESCRIPTION<br>SHEP2 | ios.delissen#30dbm.com | F260CEAC978A0 | STATU:<br>OK |
| Licensee Email Address | jos.delissen@30dbm.com |   |                      |                        |               |              |
| <u>L</u> icense Key    | F26DCEAC978A0          |   |                      |                        |               |              |
|                        |                        |   |                      |                        | E00           | QK           |

# 5. Using the SMFP / SMFP2 RCS

### 5.1. Screen overview

| ID Message               |                      |                        |                         |                      | A to Run                | Repeat         |
|--------------------------|----------------------|------------------------|-------------------------|----------------------|-------------------------|----------------|
| RE - Signal              | Generator            |                        | RX Measurement          |                      |                         |                |
| Power                    | Frequency            |                        | Special [Target ]       |                      | Type [Target ] —        |                |
| -40.0 dBm                | 145.0000 MHz         | $\bigcirc$             | SN 12.0                 | -103.7 dBm           | S/N                     | 34.7 dBm       |
| +                        | +                    | ( C )                  | SINAD 12.0              | dBm                  | SINAD                   | dBm            |
| 10.0 -                   | 0.01250 -            | $\smile$               | BW - 6 DBm              | kHz                  | Distortion 0.3 kHz      | 2.9 %          |
| Preset RF Power          | Preset RF Freq. Step | Preset RF Frequency    | BW-Cen.Freq.Error       | kHz                  | Distortion 0.5 kHz      | 2.4 %          |
| 🔘 10.0 dBm               | O 0.0125 MHz         | O 10.7000 MHz          |                         | dBm                  | Distortion 1.0 kHz      | 3.4 %          |
| O 0.0 dBm                | O 0.1000 MHz         | O 145.0000 MHz         | Squeicn Low             | dBm<br>dBm           |                         |                |
| 🔘 -80.0 dBm              | 1.0000 MHz           | O 435.0000 MHz         | Hysi.                   | dbm                  |                         |                |
| Modulation               |                      | SET On                 | TX Measurement          | 🗌 AUTO               | ENABLE ALL              |                |
| Туре                     | Internal 1st         | Internal 2nd           | RF - Input              |                      | Freq.Meter - Input      |                |
| ⊙ FM                     | 3.0 kHz              | 0.0 kHz                | RF 1 - Frequency        | MHz                  | RF 2 - Frequency        | 100.00204 MHz  |
| O QM                     | +                    | External               | RF1-Power               |                      | RF 2 - Beat (Freq - RF) | Hz             |
| ○ AM                     | 0.1 -                | 0.0 kHz                | E RF I - Mod / PK+PK)/2 | kHz                  | PE2 Mod (PK+PK)/2       | 2 10 kHz       |
| Preset FM                | Preset QM            | Preset AM              | BF 1 - Mod +            |                      | BE 2 - Mod +            | 3.10 KHz       |
| 0 3.0 Khz                | 0 1.0 Rad            | 0 10.0 %               | RF 1 - Demod Freq       | kHz                  | RF 2 - Demod Freg       | 1 123 kHz      |
| 0 5.0 Knz                | 0 5.0 Rad            | 0 50.0 %               | RF 1 - Mod. Sensitivity | mV                   | RF 2 · Mod. Sensitivity | mV             |
|                          | Concrator            | 10 30.0 %              | Other                   |                      |                         |                |
| clevel                   | Frequency            | Un                     | External AF             |                      | DC Measurement          |                |
| 0 mV                     | 1.000 kHz            |                        | Ext AF - Frequency      | 1.027 kHz            | DC - Valt               | V              |
| +                        | +                    |                        | Ext AF - Level          | 63.2 mV              | DC - Ampere             | mA             |
| 5 -                      | 0.100 •              |                        |                         |                      |                         |                |
| Preset AF Level          | Preset AF Freq. Step | Preset AF Frequency    | DE Proho                |                      |                         | — ( F )        |
| ◯ 1 mV                   | O 0.010 Khz          | O 0.400 Khz            |                         | dPm                  |                         | $\cdot$        |
| ◯ 10 mV                  | O 0.100 Khz          | 1.000 Khz              | In Volt                 | V                    |                         |                |
| ○ 100 mV                 | ○ 1,000 Kbz          | ○ 3,000 Kbz            |                         | · · ·                |                         |                |
| Logging                  | Max. 200             | Logged 10              | Total Processed         | 10                   | Show Device Settings    | TXT CLR OFF    |
| 8 Feb 2012<br>8 Feb 2012 | 22:02:16<br>22:02:14 | 1 1 TX2_D<br>1 1 TX2_M | eMod_Freq 1<br>odMean   | .123 kHz<br>3.10 kHz | $\frown$                | <u>^</u>       |
| 8 Feb 2012<br>8 Feb 2012 | 22:02:12<br>22:01:23 | 1 1 TX2_F<br>1 1 AF Le | neq 100.0<br>v          | 0204 MHz<br>63.2 mV  | ( G                     |                |
| 8 Feb 2012<br>8 Feb 2012 | 22:01:22<br>22:01:16 | 1 1 AF_Fr<br>1 1 DIS10 | eq 1                    | .027 kHz<br>3.4 %    |                         |                |
| 8 Feb 2012<br>8 Feb 2012 | 22:01:13<br>22:01:10 | 1 1 DIS05              |                         | 2.4 %<br>2.9 %       |                         |                |
| 8 Feb 2012               | 22:01:08             | 1 1 SN                 | 140.0                   | 34.7 dBm             |                         | <b>v</b>       |
| 8 Feb 2012               | General m            | enu section            | , main functio          | ons to star          | t tool (GPIB)           | ■<br>and setup |

- D Receiver (RX) measurement section.
- E Transmitter (TX) measurement section.
- F Receiver (RX) measurement section.
- G Logging of measurements done

### 5.2. General menu section

| 🔜 SMFP2 0.4 - 520 / 1000 M              | hz RCS (Remote Contro                                                            | Software) by Jos Delissen                                                                                                    |
|-----------------------------------------|----------------------------------------------------------------------------------|----------------------------------------------------------------------------------------------------|
| File Settings Info                      |                                                                                  | , , ,                                                                                                    |
| 28 Message<br>GPIB channel has been suc | cessfully opened                                                                 |                                                                                                    |
| REF                                     | Overview of all speci                                                            | al functions with possibility to sent them to device                                                                                                |
| PRINT                                   | Print the screen to a                                                            | printer                                                                                                    |
| GPIB                                    | Start / Stop the comr<br>activated it is possibl<br>equipment. When pu<br>state. | nunication to the device. Only when is button is<br>e to use this software with your measuring<br>shed the device is cleared and set to its initial |
| SET                                     | Go to Setup screen of frequency range to b                                       | of automatic measurements and select e.g. the eused to do the measurements                                                                          |
| STOP                                    | Stops directly any on<br>measurements done<br>download.                          | going measurement and internal processes. Any are stored and can still be used for Excel of                                                         |
|                                         | Hold function (For us temporarily interrupts Click it again to proce             | age in automatic or single measurement run) :<br>the measurement run(button becomes green).<br>eed measuring (button becomes red again)             |
| >>)<br>>>                               | Starts the automatic<br>when the automatic r<br>is completed the butt            | measurement. Button becomes green (>>>>)<br>neasurement is active. When the measurement<br>on >>>>>>>>>>>>>>>>>>>>>>>>>>>>>>>>>>>>                  |
|                                         |                                                                                  |                                                                                                    |
|                                         |                                                                                  |                                                                                                    |

#### 5.3. Progress information bar

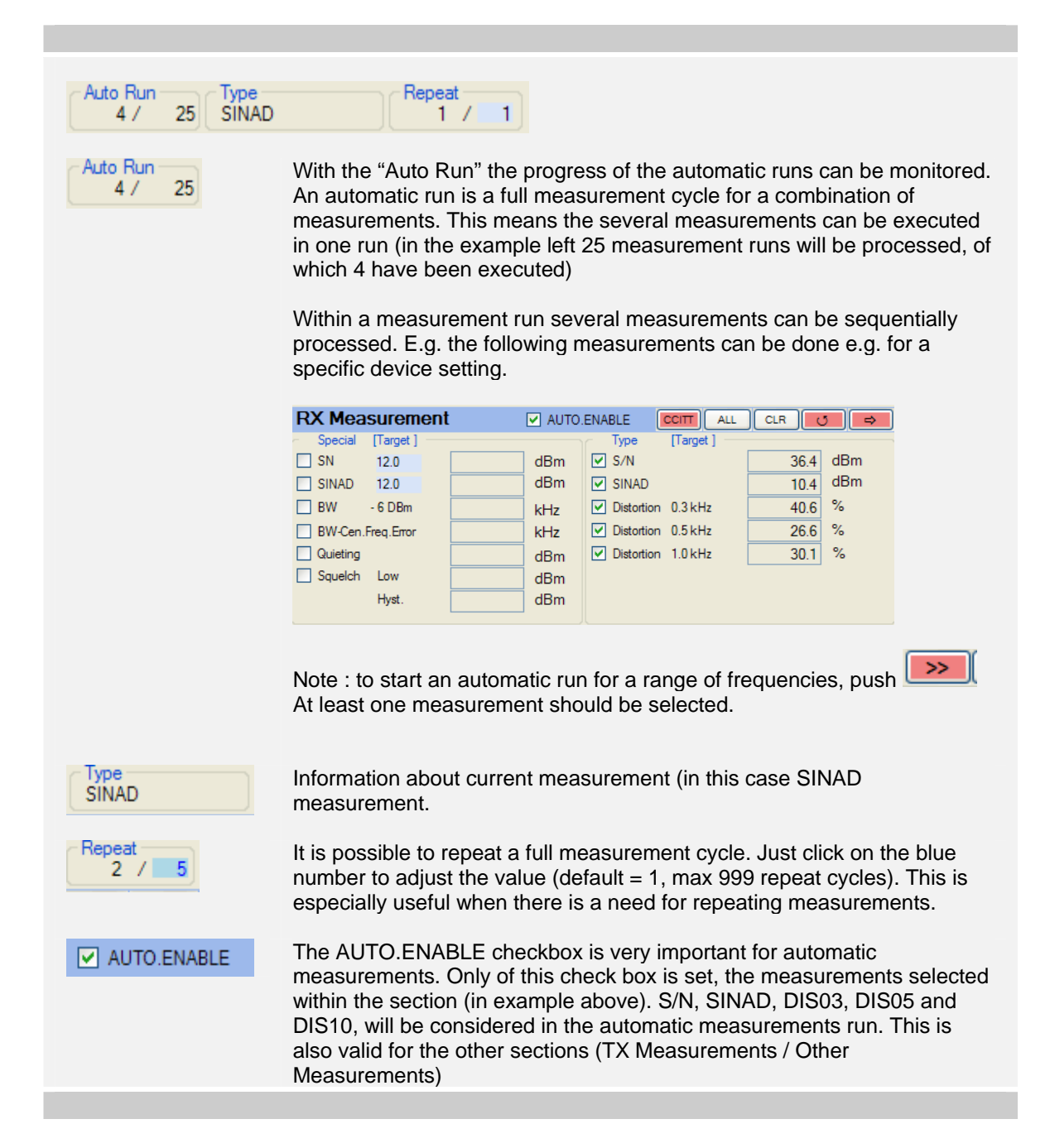

to change the RF power or Frequency

### 5.4. Main settings for RF / AF Signal Generator

### 5.4.1. Main settings for RF Power and Frequency

| RF - Signal                                                                               | Generator                                         |                                           |                          | On                              |
|-------------------------------------------------------------------------------------------|---------------------------------------------------|-------------------------------------------|--------------------------|---------------------------------|
| Power                                                                                     | Frequency                                         |                                           |                          |                                 |
| -40.0 dBm                                                                                 | 145.0000                                          | MHz                                       |                          |                                 |
| +                                                                                         |                                                   | +                                         |                          |                                 |
| 10.0 -                                                                                    | 0.0005                                            | •                                         |                          |                                 |
| Preset RF Power                                                                           | Preset RF Freq.                                   | Step Pr                                   | eset RF Frequ            | lency                           |
| 10.0 dBm                                                                                  | 0.0125                                            | MHz 🔘                                     | 10.7000                  | MHz                             |
| 0.0 dBm                                                                                   | 0.1000                                            | MHz 🔘                                     | 145.0000                 | MHz                             |
| 🔘 -80.0 dBm                                                                               | 0 1.0000                                          | MHz 🔘                                     | 435.0000                 | MHz                             |
| Click on the blue p<br>characteristic of th<br>step value ( as list<br>by clicking on it. | ne RF signal. U<br>ted in the blue b              | dBm or fre<br>Jse the +<br>box) . This pr | equency and bredefined v | 145.00<br>uttons to<br>alue car |
| E.g.<br>RF Pow. step size (dBm)                                                           | Cancel         0.0005           OK         0.0125 | step size (MHz)                           | Cancel<br>OK             |                                 |
|                                                                                           | On button ba                                      | s heen activ                              | ated com                 | nand ar                         |

| Modulatio  | n            | SET On       |
|------------|--------------|--------------|
| Туре       | Internal 1st | Internal 2nd |
| ● FM       | 3.0 kHz      | 2.00 kHz     |
| O QM       | +            | External     |
| O AM       | 0.1 -        | 0.0 %        |
| Preset FM  | Preset QM    | Preset AM    |
| O 3.0 Khz  | 1.0 Rad      | 0 10.0 %     |
| 5.0 Khz    | 5.0 Rad      | 0 20.0 %     |
| O 30.0 Khz | O 100 D 1    | O 500 %      |

#### 5.4.1. Main settings for RF Modulation

Only when the button has been activated, command are set to the SMFP2, enabling you to change the Modulation.

Three modulation types are available, and 2 internal (SMFP2 only) and 1 external modulator

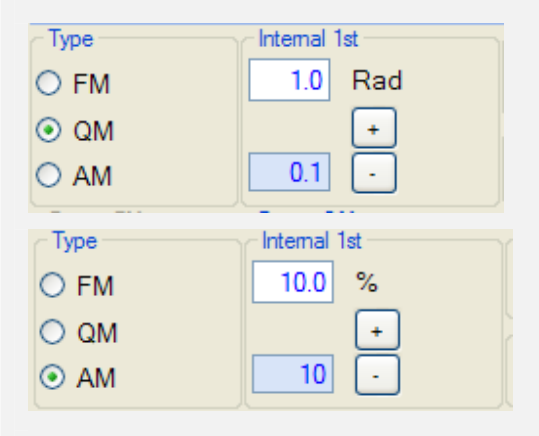

This modulation "Type" setting determines

- For RX measurements, the type of modulation which is used in the generated RF signal or
   For TX measurements, the
- demodulation type (FM / QM / AM)

The "1<sup>st</sup> modular" value can be set directly from the screen. Depending on the selected modulation type (FM / QM / AM) , the corresponding unit is displayed (kHz / Rad / %)

| Internal 2nd       2.00       kHz       External       0.0       %                                                                                                    | For two tone measurements (SMFP2 only) a second internal modulator can be activated (400 Hz or 1000 Hz). When activated, its modulation value is displayed in green on the screen.                                                                                       |
|----------------------------------------------------------------------------------------------------|----------------------------------------------------------------------------------------------------|
| Other Modulation       Image: Constraint of the second second secon | Click on SET to get to the "Other<br>modulation" screen. Apart from the 2nd<br>internal modulator, also the external<br>modulation type and value can be set. Please<br>note, that the type depends of the modulation<br>type of the 1st modulator (not all combinations |
| Type<br>O FM<br>O QM<br>O AM<br>10<br>Close                                                                                                    | are possible)                                                                                                    |

# 5.4.2. Main settings for AF Frequency and Level

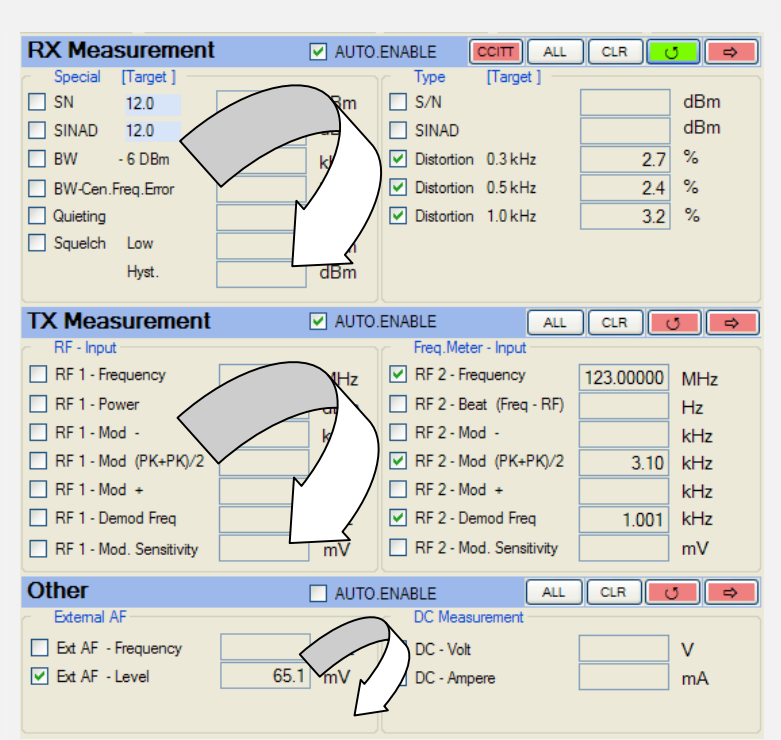

#### 5.5. Measurement selection area

Three sections (RX / TX / OT) are available for doing measurements.

<u>Single</u> Measurement Run: all selected measurements are run only once.

<u>Continuous</u> Measurement Run: all selected measurements are run sequentially and continuously.

<u>Automatic</u> Measurement run All selected measurements wil be performed for a whole range of variations (e.g. a predefined frequency range)

Only in case of a fully automated measurement run all measurement sections can run sequentially for the desired range (selected by "AUTO-ENABLE"

Note: Only one single or continuous measurement run can be active at the time.

CCITT

ALL

CLR

0

If any continuous measurement run is being

processed it is not possible to start any other measurement run (single, continuous or automatic)

(De)activates the CCITT filter as used on receiver test measurements

(De)selects all measurements available in the relevant section.

Clears all measurements done in the relevant section. Any measurement remains on the screen, unless cleared or overwritten by a new measurement.

(De) activates a continuous measurement run. This means that all selected measurements (with checkbox selected), will be execute sequentially and continuously in the relevant section. It only stops, when it is de-activated again.

Please note that after de-activating it , the last measurement run will first be fully completed.

Only when stop in the general menu section is pressed, all measurements will be immediately aborted.

If in the general menu section is pressed to

. It will hold the measurement (as indicated by) until the button is pushed again to resume.

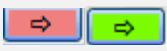

S/N

SINAD

Distortion 0.3 kHz

Distortion 0.5 kHz

Distortion 1.0 kHz

If any single measurement run is being processed it is not possible to start any other measurement run (single, continuous or automatic)

dBm

dBm

%

%

%

2.5

2.2

3.1

Will trigger a single measurement run for all measurements selected measurements. When finished, its color comes red again and other measurements can be selected again.

Select a measurement, by selecting the relevant "checkbox". Only if selected it is subject to a measurement

Note : New device setting are only activated when a measurement cycle has been fully completed (even you could manually change a setting, it will not be considered in the measurements done, as the relevant device setting will be re-send (unless not setup in the "Auto Setup" screen (settings -> Auto Setup)

| Setup Automatic A        | leasurement                                          |
|--------------------------|------------------------------------------------------|
| Type<br>Max Steps<br>999 | Resend all device settings at each measurement cycle |

For setup and starting an automatic measurement run see section 5.6

#### 5.6. Setup of Automatic Measurements

Select the "Settings -> Auto Setup" from the menu bar. The following screen will appear.

| 999                                                                           | From                                 | levice settings at<br>To | step Size | Delay (s)        |  |  |
|-------------------------------------------------------------------------------|--------------------------------------|--------------------------|-----------|------------------|--|--|
| <ul> <li>RF Frequency (MHz)</li> </ul>                                        | 144.9940                             | 145.0060                 | 0.0005    | 0                |  |  |
| O RF Power (dBm)                                                              | -120.0                               | -50.0                    | 2.0       | 0                |  |  |
| RF Modulation                                                                 | 0                                    | 3.0                      | 0.1       | 0                |  |  |
| O AF Frequency (kHz)                                                          | 0.300                                | 3.000                    | 0.050     | C                |  |  |
| O AF Level (mV)                                                               | 0                                    | 200                      | 2         | 0                |  |  |
| ○ Time Steps (s)<br>S/N, SINAD, BW : → ⊂ E                                    | Duration<br>120<br>Demodulation      | RF-Test D                | iode — Mo | d/AF Rej. Filter |  |  |
| <ul> <li>○ 15 Samples</li> <li>○ 50 Samples</li> <li>○ 150 Samples</li> </ul> | ) Auto<br>) Peak<br>) RMS            | ⊙ On<br>○ Off            | 0<br>©    | ) On<br>) Off    |  |  |
| Device Options<br>Restrict RF Frequent<br>60 W Power Meter (                  | cy to max 520 Mi<br>instead of 30 W) | Hz                       |           |                  |  |  |

Five different variations can be selected, however only one variant can be active:

- RF Frequency (e.g. useful in sensitivity measurements)
- RF Power
- RF modulation
- AF Frequency
- AF Level

Alternatively it is also possible to select a "time range". This way, variations over time can be measured (e.g. 1 measurement run each minute over a period of 1 hour)

|                                    | Duration | Step Size |    |
|------------------------------------|----------|-----------|----|
| <ul> <li>Time Steps (s)</li> </ul> | 3600     |           | 60 |
|                                    |          |           |    |

### Using the SMFP / SMFP2 RCS 16

| Max Steps 999                                                                                                    | Can be used to restrict (as safeguard) the maximum number of runs (e.g. when step size is taken too small)                                                                                                    |
|----------------------------------------------------------------------------------------------------|----------------------------------------------------------------------------------------------------|
| From         To         Step Size           21.0000         21.4500         0.0010                                                                                                    | Any blue value can be adjusted by clicking on it.                                                                                                    |
| Resend all device settings at each measurement cycle                                                                                                    | New device setting are only activated when a measurement cycle has been fully completed (even you could manually change a setting, it will not be considered in the measurements done, as the relevant device setting will be resend (unless not setup in the "Auto Setup" screen (settings -> Auto Setup) |
| S/N, SINAD, BW :       Demodulation         15 Samples       Auto         50 Samples       Peak         150 Samples       RMS         RF-Test Diode       Mod/AF Rej. Filter         On       Off | Some SMFP/SMFP2 related settings can be<br>influenced. Please read it's manual for further<br>explaination.                                                                                                    |
| Device Options<br>Restrict RF Frequency to max 520 MHz<br>60 W Power Meter (instead of 30 W)                                                                                                    | Use these setting to align the software, with the actual device options. Supported are:<br>SMFP-B2 1 Ghz Frequency Extension<br>SMFP2B3 60 W Power Meter (instead of 30 W)                                                                                                    |

#### 5.7. Running an Automatic Measurements Run

For an automatic measurements run only those sections are relevant for which the "AUTO-ENABLE" check box is selected.

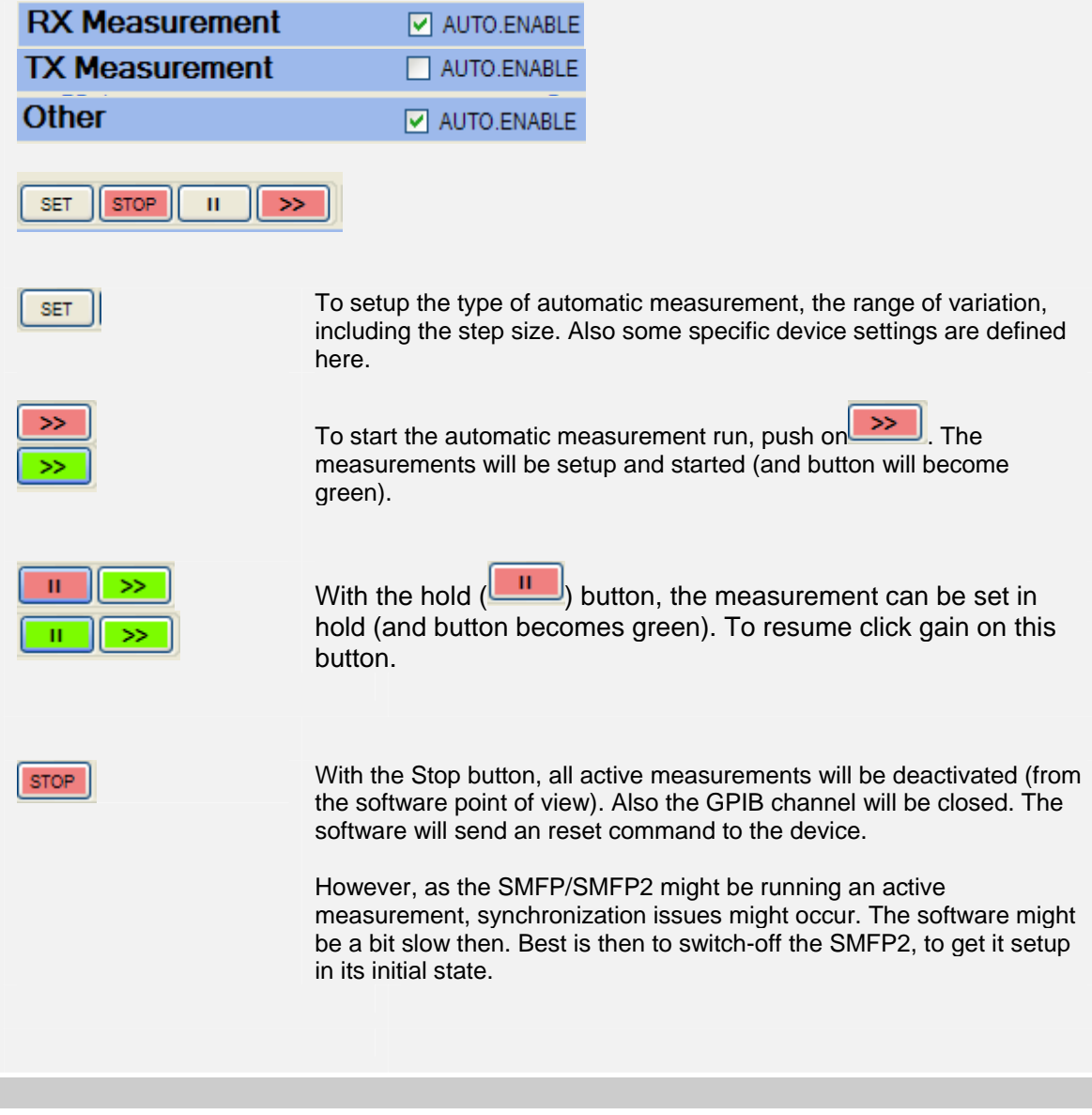

# 5.8. Logging Section

| Logging                                                                                                    | Max.                                                                                                    | 200 | Logged                                                                                        | 7                                                                     | Total Processed         |                                                         | 7                                 | Show Device       | Settings          | TXT CLR OFF                 |  |  |
|----------------------------------------------------------------------------------------------------|----------------------------------------------------------------------------------------------------|-----|-----------------------------------------------------------------------------------------------|-----------------------------------------------------------------------|-------------------------|---------------------------------------------------------|-----------------------------------|-------------------|-------------------|-----------------------------|--|--|
| 9 Feb 2012<br>9 Feb 2012<br>9 Feb 2012<br>9 Feb 2012<br>9 Feb 2012<br>9 Feb 2012<br>9 Feb 2012<br>9 Feb 2012                                                                                                    | 20:47:27<br>20:47:22<br>20:47:20<br>20:47:18<br>20:47:11<br>20:47:07<br>20:47:04                                            |     | 1 1<br>1 1<br>1 1<br>1 1<br>1 1<br>1 1<br>1 1<br>1 1                                          | AF_Lev<br>TX2_DeMo<br>TX2_ModM<br>TX2_Freq<br>DIS10<br>DIS05<br>DIS03 | d_Freq<br>ean           | 89.9<br>1.001<br>3.12<br>123.00000<br>3.4<br>2.1<br>2.1 | mV<br>kHz<br>kHz<br>MHz<br>%<br>% |                   |                   |                             |  |  |
| The logging function enables logging of all measurements. This could be any measurements part of an automated measurement run, single or continuous measurement .The maximum number of possible logging events is restricted (max. 999). The actual number of logged measurements and the total of processed measurements (since last clearing) is also visible in the header line. |                                                                                                    |     |                                                                                               |                                                                       |                         |                                                         |                                   |                   |                   |                             |  |  |
|                                                                                                    | RF Frequency (MHz) / RF Power (dBm) / Modulation Type / Modulation Depth<br>(khz/Rad/%) / AF Frequency (kHz) and Level (mV) |     |                                                                                               |                                                                       |                         |                                                         |                                   |                   |                   |                             |  |  |
|                                                                                                    |                                                                                                    |     | 12                                                                                            | 2                                                                     | Show Dev                | ice Settings                                            | TXT                               | CLR OFF           |                   |                             |  |  |
|                                                                                                    |                                                                                                    |     | 145.0000<br>145.0000<br>145.0000                                                              |                                                                       | -40.0<br>-40.0<br>-40.0 | FM<br>FM                                                |                                   | 3.0<br>3.0<br>3.0 | 1.0<br>1.0<br>1.0 | 000 120.0<br>000 0<br>000 0 |  |  |
| TXT                                                                                                    |                                                                                                    |     | This button triggers the download of the whole logging to a file of your choice (.txt format) |                                                                       |                         |                                                         |                                   |                   |                   |                             |  |  |
| CLR                                                                                                    |                                                                                                    |     | Clears t                                                                                      | he who                                                                | le logging              |                                                         |                                   |                   |                   |                             |  |  |
| ON                                                                                                    | OFF                                                                                                    |     | Activate                                                                                      | s or de                                                               | activates               | the loggi                                               | ng                                |                   |                   |                             |  |  |

### 5.9. Entering new values

All the **<u>blue</u>** values can be edited. For example it is possible to change the step size and to save it into your own configuration file

| Frequency         145.0000       MHz         +       0.01250         0.0125       -         Preset RF Freq. Step       0.0125         0.0125       MHz         0       0.1000         MHz       1.0000                                                                                            | <u>Click</u> with your cursor on the (blue) text                                                                                                    |
|----------------------------------------------------------------------------------------------------|----------------------------------------------------------------------------------------------------|
| RF Freq. Step Preset 1 (MHz)         0.0125       Cancel         0.0250       OK         Frequency         145.0000       MHz         +       0.01250         Preset RF Freq. Step       0.0250         0.0250       MHz         0.1000       MHz         0       0.1000         MHz       1.0000 | Enter the new value. Click on Ok (or push<br>enter on the Key Board). A check on<br>maximum and minimum values is performed.<br>If all ok the value will be updated in the<br>screen |
| SMFP2 : Information       The minimum value is 0.0001       OK                                                                                                    | On error a message like here could occur.                                                                                                    |

# 6. GPIB Setup

| GPIB_Channel                                                                                                |                                                                                                    |
|----------------------------------------------------------------------------------------------------|----------------------------------------------------------------------------------------------------|
| Channel SetUpBoard0Prim. GPIB Address30Sec. GPIB Address0Time Out12EOT1EOS13                                | SRQ - Handshake         SRQ Add. Pollings       5         SRQ Add. Time (ms)       20         Message Delay (ms)       20         Display all messages                                                                                                    |
| Channel SetUpBoard0Prim. GPIB Address28Sec. GPIB Address0Time Out13EOT1EOS13                                | Adjust the cannel setting of your GPIB device. The<br>address is according to device default specifications of<br>SMFP2 is (primary address SMFP2 = 30).<br>See your NI GPIB card for further information. Some<br>relevant Time Out values are<br>$12 = 3 \sec$<br>$13 = 10 \sec$ .                                                                                                    |
| SRQ Add. Pollings 10<br>Message<br>GPIB-SRQ Check ( 5/70)<br>(5 checks of maximum 70 have been<br>executed) | After sending a measurement command, the RCS will<br>check for the Service Request Signal of the SMFP2 to<br>come high. For this it will check the SRQ line periodically<br>(serial polling). Internally some maximum number of<br>checks (polling's) has been setup per measurement (e.g.<br>a Bandwidth measurement can take up to 4060 sec, as<br>compared to a AF level, which completes in just a<br>second). The progress can be displayed in the message<br>bar (if "display all messages is selected"). If the maximum<br>number is exceeded, the RCS will try to proceed with the<br>next measurement. |
| SRQ Add. Pollings 5                                                                                         | If these default values are set too tight (e.g. in case of time<br>taking bandwidth measurements), they can be increased.<br>For this, increase the number of additional Service<br>Request ("SRQ Add.Pollings").                                                                                                    |
| SRQ Add. Time (ms) 100                                                                                      | Another way of increasing the time to wait for a measurement to finish is to increase the time between two checks. Here the additional time can be entered (in ms). When taken too long, it dramatically can influence performance.                                                                                                    |
|                                                                                                    | Enjov Remote Measurements                                                                                                    |

| Message Delay (ms)   | 20 | Any activity on the GPIB channel will be displayed in the message bar. This can go very fast. For testing purposes                                                              |
|----------------------|----|----------------------------------------------------------------------------------------------------|
|                      |    | it is possible to delay the messages (say to $500 \text{ ms} - 1000 \text{ ms}$ ) so that they can be easily read. However, this will of course delay the measurements at hand. |
| Display all messages |    | If selected, more information will be given in message bar (e.g. number of serial polls being executed)                                                                         |
|                      |    |                                                                                                    |

| Channel Actions      |                                                                                                    |
|----------------------|----------------------------------------------------------------------------------------------------|
| OPEN CLOSE           | CLEAR STOP                                                                                                    |
| Manual GPIB Message  |                                                                                                    |
|                      |                                                                                                    |
| Read Max. Char.      | 20                                                                                                    |
|                      |                                                                                                    |
| OPEN                 | Open GPIB communication with device. Device is reset to initial state<br>and software setting is aligned as much as possible with the device.                                                                                        |
| CLOSE                | Close GPIB communication with device                                                                                                    |
| CLEAR                | Clear device, channel remains open                                                                                                    |
| RESET                | Not really a GPIB action, but resets all measurements being executed.<br>Needed to reset software when it is in unexpected or uncontrollable<br>state.                                                                               |
| TX<br>TX + RX        | Used to manually sent a command to the device (TX no need to wait<br>for answer, or TX when a measurements needs to be made). E.g.<br>TX+RX is used here to measure the level.<br>Manual GPIB Message<br>AT,AF<br>Read Max. Char. 20 |
|                      | The received value is displayed in the relevant section of the main screen.<br>Message<br>GPIB TX = 'AT,AF' ; RX = ' AF12300000E-5 ' ; STATUS =                                                                                      |
|                      | When processing the service request line it is checked if the address of the device triggering the command is the right device. Especially in a multi device setup it should be set to check the SRQ address.                        |
| RX Max Char Count 20 | A maximum number of characters can be defined, to ready values<br>back from the device. The value of 20 should normally not be changed,<br>but might be useful for a specific manual measurement (or testing<br>purposes)            |
|                      |                                                                                                    |

### 7. Downloading Measurement & Logging Data

#### 7.1. Download (last) measurement to Excel

| Setup Excel / Data Download                                    | ×             |
|----------------------------------------------------------------|---------------|
| Excel options - Automatic Run  Automatically create Excel File | List Format   |
| Excel options - Single Run Automatically create Excel File     | ✓ List Format |
| Excel options - Manual Download                                | ✓ List Format |
| Event Chest Tree (forece list tree )                           |               |
| Excel Chart Type (for non list type )     Scatter Smooth       |               |
|                                                                |               |
| Column senarator for TXT download —                            |               |
| ⊙ "." ○ ":" ○ "Tab" ○ Oth                                      | ner ->        |
| Data directory                                                 |               |
| C:\Data\SMFP2                                                  |               |
| Change                                                         |               |
|                                                                | OK Cancel     |

Excel can also be manually started by selecting:

| File | Settings Info                            |
|------|------------------------------------------|
|      | Load New Configuration                   |
|      | Save Configuration As                    |
|      | Load Default Configuration               |
|      | Save Configuration as default            |
|      | Save (Last) Measurement run to Excel     |
|      | Save (Last) Measurement run to .txt file |
|      | Save Logging to .txt file                |
|      | Restore to factory defaults              |

Excel can be started automatically in two cases

- A) After a having done a single run / or ending a continuous run. In case of a continuous run only the last full measurement cycle will be downloaded (automatically create of Excel not recommended)
- B) After a fully automatic measurement run (recommended, unless you do not have Excel)

There are two formats available

- 1. List Format (one measurement per line)
- 2. Table (set of measurements per run)

In case of a table, automatically a chart in Excel will be created (two options available)

Only the last measurement run is downloaded into Excel. This can be a single measurement, the last full continuous measurement or a fully automated measurement run.

Each automatic or manual generated Excel file is saved with a fixed file name. A warning is issued when the file name already exists. Then it is possible to change the name.

#### List Format :

|    | A                                      | В        | С       | D       | E F       |          | F G      |         | H I    |         | H I |           |         | K   | L | N |
|----|----------------------------------------|----------|---------|---------|-----------|----------|----------|---------|--------|---------|-----|-----------|---------|-----|---|---|
| 1  | DATE 💌                                 | TIME 💌   | RUNID 💌 | RPTID 💌 | RF_Freq • | RF_Pow 💌 | MOD_Ty 💌 | MOD_Ine | MOD_Fr | AF_Leve | * N | Measur( 💌 | Value 💌 | UoM |   |   |
| 2  | ****                                   | 22:00:21 | 1       | 1       | 144.994   | -40      | FM       | 3       | 1      |         | 0 5 | SN        | 44.1    | dBm |   |   |
| 3  | ****                                   | 22:00:24 | 1       | 1       | 144.994   | -40      | FM       | 3       | 1      |         | 0 5 | SINAD     | 10.8    | dBm |   |   |
| 4  | ****                                   | 22:00:27 | 1       | 1       | 144.994   | -40      | FM       | 3       | 1      |         | 0 0 | DIS03     | 60.7    | %   |   |   |
| 5  | *****                                  | 22:00:31 | 1       | 1       | 144.994   | -40      | FM       | 3       | 1      |         | 0 0 | DIS05     | 40.1    | %   |   |   |
| 6  | *****                                  | 22:00:34 | 1       | 1       | 144.994   | -40      | FM       | 3       | 1      |         | 0 0 | DIS10     | 28.7    | %   |   |   |
| 7  | *****                                  | 22:00:38 | 2       | 1       | 144.9945  | -40      | FM       | 3       | 1      |         | 0 5 | SN        | 43.8    | dBm |   |   |
| 8  | *****                                  | 22:00:41 | 2       | 1       | 144.9945  | -40      | FM       | 3       | 1      |         | 0 5 | SINAD     | 11.3    | dBm |   |   |
| 9  | #########                              | 22:00:44 | 2       | 1       | 144.9945  | -40      | FM       | 3       | 1      |         | 0 0 | DIS03     | 47      | %   |   |   |
| 10 | *****                                  | 22:00:48 | 2       | 1       | 144.9945  | -40      | FM       | 3       | 1      |         | 0 0 | DIS05     | 31.6    | %   |   |   |
| 11 | *****                                  | 22:00:51 | 2       | 1       | 144.9945  | -40      | FM       | 3       | 1      |         | 0 0 | DIS10     | 26.7    | %   |   |   |
| 12 | #########                              | 22:00:55 | 3       | 1       | 144.995   | -40      | FM       | 3       | 1      |         | 0 5 | SN        | 44.4    | dBm |   |   |
| 13 | ###################################### | 22:00:58 | 3       | 1       | 144.995   | -40      | FM       | 3       | 1      |         | 0 5 | SINAD     | 4.4     | dBm |   |   |
| 14 | #########                              | 22:01:01 | 3       | 1       | 144.995   | -40      | FM       | 3       | 1      |         | 0 0 | DIS03     | 36.2    | %   |   |   |
| 15 | <del></del>                            | 22:01:04 | 3       | 1       | 144.995   | -40      | FM       | 3       | 1      |         | 0 0 | DIS05     | 25.6    | %   |   |   |
| 16 | ****                                   | 22:01:08 | 3       | 1       | 144.995   | -40      | FM       | 3       | 1      | 1       | 0 0 | DIS10     | 60.7    | %   |   |   |

#### Table Format :

| DATE 💌 | TIME 💌   | RUNID 💌 | RPTID 💌 | RF_Freq 💌 | RF_Pow 💌 | MOD_Ty 💌 | MOD_Inc 💌 | MOD_Fr 💌 AF | <mark>_Leve</mark> ▼ | SN (dBm 💌 | SINAD (c 💌 | DIS03 (% 💌 | DIS05 (% 💌 | DIS10 (% 💌 |
|--------|----------|---------|---------|-----------|----------|----------|-----------|-------------|----------------------|-----------|------------|------------|------------|------------|
| *****  | 22:00:21 | 1       | 1       | 144.994   | -40      | FM       | 3         | 1           | (                    | 44.1      | 10.8       | 60.7       | 40.1       | 28.7       |
| *****  | 22:00:38 | 2       | 1       | 144.9945  | -40      | FM       | 3         | 1           | (                    | 43.8      | 11.3       | 47         | 31.6       | 26.7       |
| *****  | 22:00:55 | 3       | 1       | 144.995   | -40      | FM       | 3         | 1           | (                    | 44.4      | 4.4        | 36.2       | 25.6       | 60.7       |
| *****  | 22:01:12 | 4       | 1       | 144.9955  | -40      | FM       | 3         | 1           | (                    | 48.6      | 9.4        | 32.5       | 40.7       | 34.2       |
| *****  | 22:01:29 | 5       | 1       | 144.996   | -40      | FM       | 3         | 1           | (                    | 48.5      | 12.7       | 20.7       | 19.8       | 22.9       |
| *****  | 22:01:47 | 6       | 1       | 144.9965  | -40      | FM       | 3         | 1           | (                    | 48.1      | 13.5       | 14.9       | 14.6       | 21.2       |
| *****  | 22:02:05 | 7       | 1       | 144.997   | -40      | FM       | 3         | 1           | (                    | ) 49      | 15.9       | 10.7       | 11         | 16         |
| *****  | 22:02:21 | 8       | 1       | 144.9975  | -40      | FM       | 3         | 1           | (                    | 48.8      | 16.9       | 7.4        | 8.2        | 14         |
| *****  | 22:02:37 | 9       | 1       | 144.998   | -40      | FM       | 3         | 1           | (                    | 48.8      | 18.9       | 5.2        | 6.1        | 11.4       |
| *****  | 22:02:52 | 10      | 1       | 144.9985  | -40      | FM       | 3         | 1           | (                    | 48.6      | 21.2       | 3.9        | 4.8        | 8.6        |

Only the Table format can be used for automatic graphics creation. E.g.

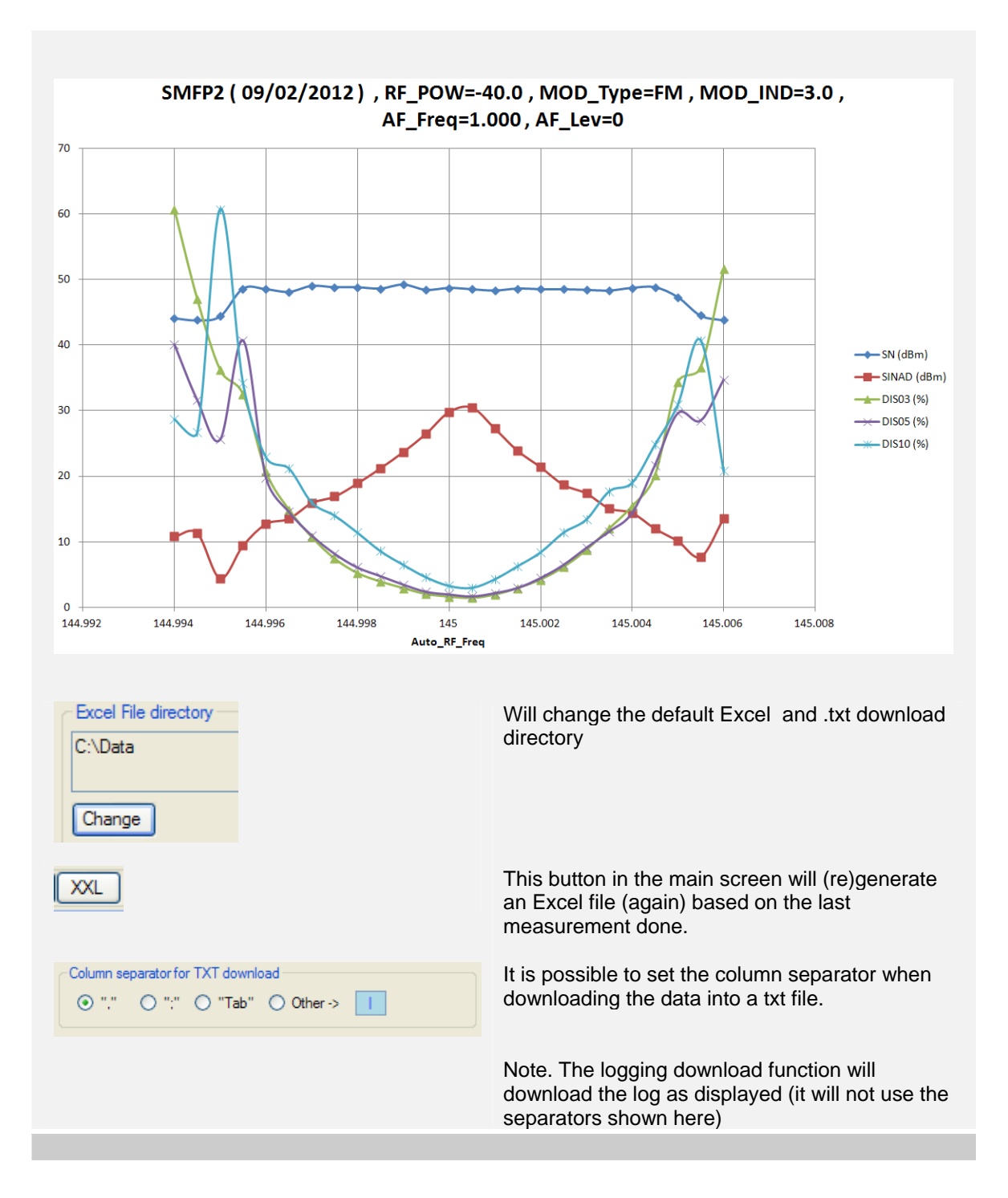

### 7.2. Download (last) measurement to .txt file

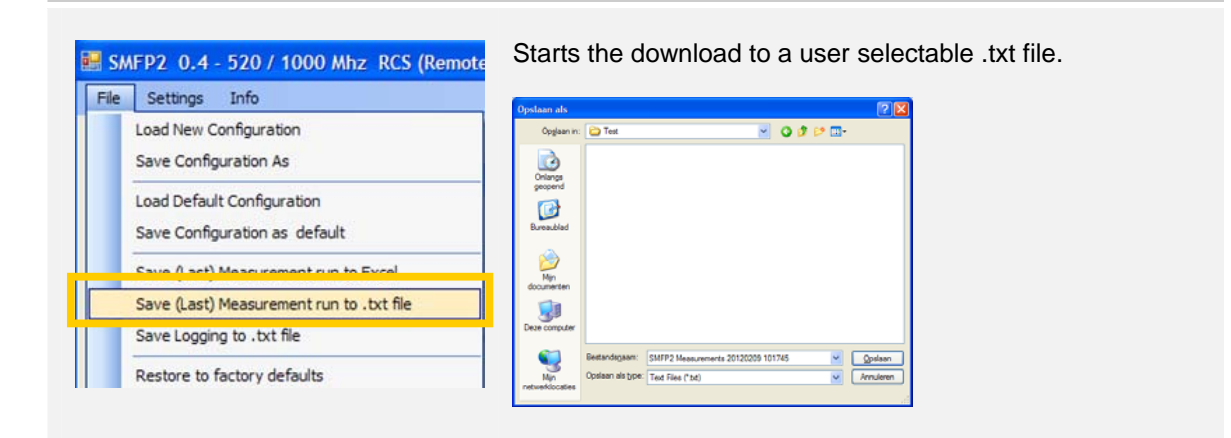

The file will be column separated, with column headers. The column separator can be manually selected from the Excel setup screen (in this case ",")

 SMFP2 Measurements 20120209 101745.txt - Kladblok

 Bestand Bewerken Opmaak Beeld Help

 DATE, TIME, RUNID, RPTID, RF\_Freq (MH2), RF\_POW (dBm), MOD\_Type, MOD\_Index (kH2), AF\_Freq (kHz), AF\_Level\_out (mV), Measurement, Value, UoM 9 Feb 2012, 22:16:13, 11, 145.0000, -40.0, FM, 3.0, 1.000, 0, SN.49, 1.dBm

 9 Feb 2012, 22:16:13, 11, 145.0000, -40.0, FM, 3.0, 1.000, 0, DISNAD, 29, 4, dBm

 9 Feb 2012, 22:16:17, 11, 145.0000, -40.0, FM, 3.0, 1.000, 0, DISO3, 1.6, %

 9 Feb 2012, 22:16:12, 11, 145.0000, -40.0, FM, 3.0, 1.000, 0, DISO3, 1.6, %

 9 Feb 2012, 22:16:23, 11, 145.0000, -40.0, FM, 3.0, 1.000, 0, DISO3, 1.6, %

 9 Feb 2012, 22:16:23, 1, 1, 145.0000, -40.0, FM, 3.0, 1.000, 0, DISO3, 2.0, %

 9 Feb 2012, 22:16:23, 1, 1, 145.0000, -40.0, FM, 3.0, 1.000, 0, DISO3, 2.0, %

 9 Feb 2012, 22:16:23, 1, 1, 145.0000, -40.0, FM, 3.0, 1.000, 0, DISO3, 3.3, %

It is possible to adjust the column separator, with your own desired character. This is done in the Excel setup menu (see previous Excel section). In the below example "Tab" separated.

| O "." O ":                                                                                    | " 💿 "Tab" 🔿                                                             | Other ->                         |                                |                                                                          |                                                      |                                  |                                                  |                                                                 |                                  |                                                 |                                              |                                       |      |
|-----------------------------------------------------------------------------------------------|-------------------------------------------------------------------------|----------------------------------|--------------------------------|--------------------------------------------------------------------------|------------------------------------------------------|----------------------------------|--------------------------------------------------|-----------------------------------------------------------------|----------------------------------|-------------------------------------------------|----------------------------------------------|---------------------------------------|------|
| SMEPZ Measure                                                                                 | ments 20120209 10                                                       | 1940.DXL - I                     | MadDlok                        |                                                                          |                                                      |                                  |                                                  |                                                                 |                                  |                                                 |                                              |                                       |      |
| Bestand Bewerken (                                                                            | Opmaak Beeld Help                                                       |                                  |                                |                                                                          |                                                      |                                  |                                                  |                                                                 |                                  |                                                 |                                              |                                       |      |
| DATE TIME<br>9 Feb 2012<br>9 Feb 2012<br>9 Feb 2012<br>9 Feb 2012<br>9 Feb 2012<br>9 Feb 2012 | RUNID RPTID<br>22:16:10<br>22:16:13<br>22:16:17<br>22:16:20<br>22:16:23 | RF_Freq<br>1<br>1<br>1<br>1<br>1 | (MHZ)<br>1<br>1<br>1<br>1<br>1 | RF_Pow (dBm)<br>145.0000<br>145.0000<br>145.0000<br>145.0000<br>145.0000 | MOD_Typ<br>-40.0<br>-40.0<br>-40.0<br>-40.0<br>-40.0 | FM<br>FM<br>FM<br>FM<br>FM<br>FM | MOD_In<br>3.0<br>3.0<br>3.0<br>3.0<br>3.0<br>3.0 | dex (kHz)<br>1.000<br>1.000<br>1.000<br>1.000<br>1.000<br>1.000 | AF_Freq<br>0<br>0<br>0<br>0<br>0 | (kHz)<br>SN<br>SINAD<br>DIS03<br>DIS05<br>DIS10 | AF_Leve<br>49.1<br>29.4<br>1.6<br>2.0<br>3.3 | el_Out (<br>dBm<br>dBm<br>%<br>%<br>% | (m∨) |

Note : It is not possible to save an empty Excel file (so without any measurement done)

Enjoy Remote Measurements www.30Dbm.com © 2013 Jos Delissen 26

### 7.3. Download of logging section

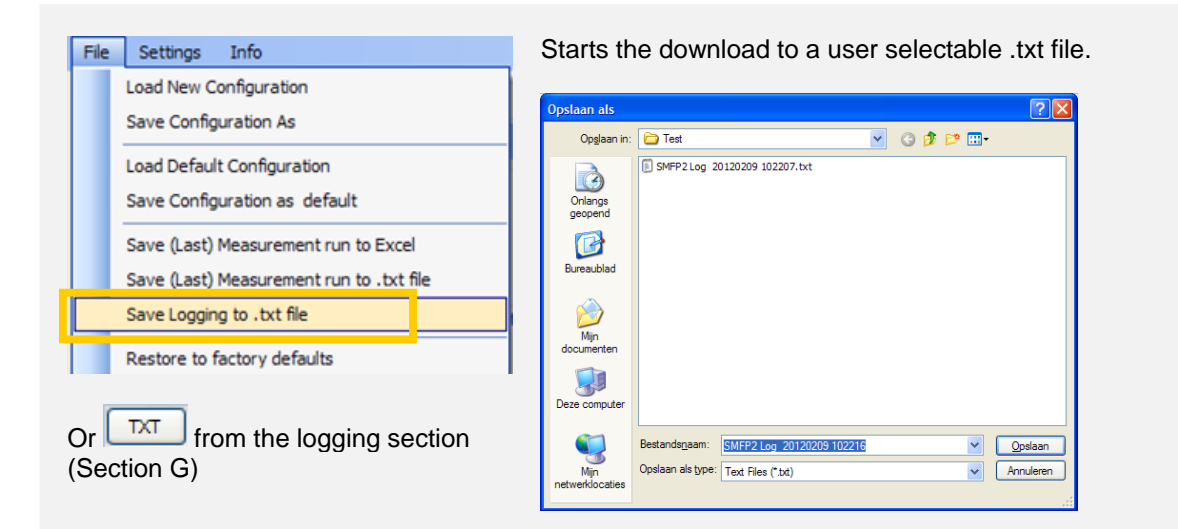

Will save the logging to a user selectable .txt file. The column separator is <u>not used</u> here. The logging will be saved in the same format as displayed in the screen.

E.a.

| Logging                                                                          | Max.                                                     | 200 | Logged |                  | 5                                      | Total Processed |                                   | 5                    |
|----------------------------------------------------------------------------------|----------------------------------------------------------|-----|--------|------------------|----------------------------------------|-----------------|-----------------------------------|----------------------|
| 9 Feb 2012<br>9 Feb 2012<br>9 Feb 2012<br>9 Feb 2012<br>9 Feb 2012<br>9 Feb 2012 | 22:21:54<br>22:21:51<br>22:21:47<br>22:21:44<br>22:21:44 | 1   |        | 1<br>1<br>1<br>1 | DIS10<br>DIS05<br>DIS03<br>SINAD<br>SN |                 | 3.2<br>2.0<br>1.6<br>29.7<br>48.7 | %<br>%<br>dBm<br>dBm |

| Will be shown | in the | .txt file as |  |
|---------------|--------|--------------|--|
|---------------|--------|--------------|--|

| SMFP2 Log 20     | )120209 102207.txt - H | ladblok |   |       |      |     |
|------------------|------------------------|---------|---|-------|------|-----|
| Bestand Bewerken | Opmaak Beeld Help      |         |   |       |      |     |
| 9 Feb 2012       | 22:21:54               | 1       | 1 | DIS10 | 3.2  | %   |
| 9 Feb 2012       | 22:21:51               | 1       | 1 | DIS05 | 2.0  | %   |
| 9 Feb 2012       | 22:21:47               | 1       | 1 | DIS03 | 1.6  | %   |
| 9 Feb 2012       | 22:21:44               | 1       | 1 | SINAD | 29.7 | dBm |
| 9 Feb 2012       | 22:21:41               | 1       | 1 | SN    | 48.7 | dBm |

Note : It is not possible to save as empty log.

# 8. Saving and using configuration files

| File         Settings         Info           Load New Configuration | All the configuration settings can be saved and opened again. Saving will be done in a user selectable directory.       |
|---------------------------------------------------------------------|----------------------------------------------------------------------------------------------------|
| Load New Configuration                                              | Opens a configuration file, previously saved.                                                                           |
| Save Configuration As                                               | Saves the configuration file, but file will not be used as default. Used to save and manage several configuration files |
| Load Default Configuration                                          | Opens the default configuration file ( = file used at startup)                                                          |
| Save Configuration as default                                       | Saves the configuration file as default file. The file specified here will also used during startup of the tool.        |
| Restore to factory defaults                                         | Restores all values to initial values, including GPIB channel setup.                                                    |

## 9. Appendix – Quick Start Guide

1. First of all make sure the GPIB connection to device is activated.

Push on **GPIB**. If everything is ok it becomes green. If it does not become green check the connection to the device, its GPIB address setting or the mandatory NI GPIB card drivers.

Make sure the proper GPIB hand-shake configuration is made (see Chapter 6). To start we recommend to use

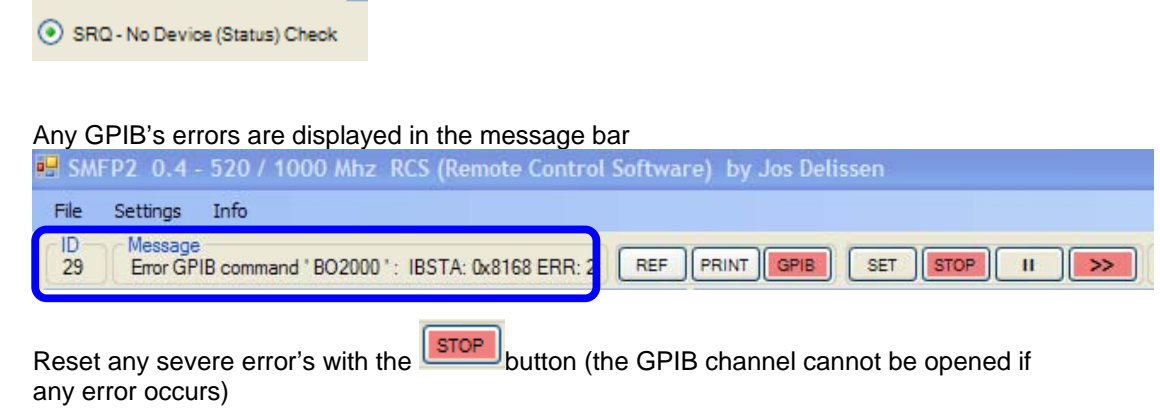

#### 9.1. Perform a single measurement run.

For example: perform a Noise measurement for a receiver (RX Measurement)

| RX Measurement    |                            |
|-------------------|----------------------------|
| Special [Target]  | Type [Target ]             |
| SN 12.0           | dBm S/N dBm                |
| SINAD 12.0        | dBm SINAD dBm              |
| BW - 6 DBm        | kHz Distortion 0.3 kHz %   |
| BW-Cen.Freq.Error | kHz ✓ Dstortion 0.5 kHz %  |
| Quieting          | dBm 🗹 Distortion 1.0 kHz % |
| Squelch Low       | dBm                        |
| Hyst.             | dBm                        |
|                   |                            |

1. Select one or more measurements

| 2. Press " | measurement run |
|------------|-----------------|
|------------|-----------------|

| RX Measurement    |     | ENABLE CCITT ALL   | 5 🔿 |
|-------------------|-----|--------------------|-----|
| Special [Target]  |     | Type [Target ]     |     |
| SN 12.0           | dBm | S/N                | dBm |
| SINAD 12.0        | dBm | SINAD              | dBm |
| BW - 6 DBm        | kHz | Distortion 0.3 kHz | %   |
| BW-Cen.Freq.Error | kHz | Distortion 0.5 kHz | %   |
| Quieting          | dBm | Distortion 1.0 kHz | %   |
| Squelch Low       | dBm |                    |     |
| Hyst.             | dBm |                    |     |
|                   | -   |                    |     |

3. All measurements will take place. As soon as a measurement is completed its value will be shown.

| RX Measurement    | AUTO. | ENABLE    | ссіп       | ALL CLR | ) <b>∪</b> 🔿 |
|-------------------|-------|-----------|------------|---------|--------------|
| Special [Target]  |       | _ Туре    | [Target ]  |         |              |
| SN 12.0           | dBm   | S/N       |            |         | dBm          |
| SINAD 12.0        | dBm   | SINAD     |            |         | dBm          |
| BW - 6 DBm        | kHz   | Distorti  | on 0.3 kHz |         | 1.6 %        |
| BW-Cen.Freq.Error | kHz   | Distortio | on 0.5 kHz |         | %            |
| Quieting          | dBm   | Distorti  | on 1.0 kHz |         | %            |
| Squelch Low       | dBm   |           |            |         |              |
| Hyst.             | dBm   |           |            |         |              |

Note: To continuously repeat the same measurement click on \_\_\_\_\_, then the same measurement will repeat itself. Any device changes (frequency, demodulation mode etc) will be effective as soon as a cycle of all selected measurements has finished. This is done to prevent disturbance of any ongoing measurements.

| RX Measurement    | 📃 AUTO | ENABLE     |            |     | ⇒ ( |
|-------------------|--------|------------|------------|-----|-----|
| Special [Target]  |        | Туре       | [Target ]  |     |     |
| SN 12.0           | dBm    | S/N        |            |     | dBm |
| SINAD 12.0        | dBm    | SINAD      |            |     | dBm |
| BW - 6 DBm        | kHz    | Distortion | on 0.3 kHz | 1.5 | %   |
| BW-Cen.Freq.Error | kHz    | Distortion | on 0.5 kHz | 1.9 | %   |
| Quieting          | dBm    | Distortion | on 1.0 kHz | 3.3 | %   |
| Squelch Low       | dBm    |            |            |     |     |
| Hyst.             | dBm    |            |            |     |     |
|                   | _      |            |            |     |     |

### 9.2. To make <u>automated run</u> of measurements

1. Select the requested measurement and enable the section (AUTO.ENABLE)

| RX Measurement    |                          | २ 🖸 🗢 |
|-------------------|--------------------------|-------|
| Special [Target ] | Type [Target ]           |       |
| SN 12.0           | dBm 🗌 S/N                | dBm   |
| SINAD 12.0        | dBmSINAD                 | dBm   |
| BW - 6 DBm        | kHz 🔽 Distortion 0.3 kHz | %     |
| BW-Cen.Freq.Error | kHz ☑ D stortion 0.5 kHz | %     |
| Quieting          | dBm 🔽 D stortion 1.0 kHz | %     |
| Squelch Low       | dBm                      |       |
| Hyst.             | dBm                      |       |

2. Make the required selection of frequency range (or Time Range). This can be done manually or using a predefined frequency range (or even a time range). For predefined ranges select the **SET** Button

| 1D Message<br>28 Ready | SET | STOP II >> Auto Rui | 1 Type<br>DIS10 | Repeat<br>0 / 1 |
|------------------------|-----|---------------------|-----------------|-----------------|
|                        |     | -                   |                 |                 |

3. Make the required selection of frequency range (or Time Range). E.g.

| Setup Automatic Meas                                                                                                    | urement                             |                        |                   | ×                             |  |
|----------------------------------------------------------------------------------------------------|-------------------------------------|------------------------|-------------------|-------------------------------|--|
| Type         Max Steps         999         Image: Steps steps ste |                                     |                        |                   |                               |  |
|                                                                                                    | From                                | То                     | Step Size         | Delay (s)                     |  |
| RF Frequency (MHz)                                                                                                    | 144.9940                            | 145.0060               | 0.0005            | 0                             |  |
| O RF Power (dBm)                                                                                                    | -120.0                              | -50.0                  | 2.0               | 0                             |  |
| RF Modulation                                                                                                    | 0                                   | 3.0                    | 0.1               | 0                             |  |
| O AF Frequency (kHz)                                                                                                    | 0.300                               | 3.000                  | 0.050             | 0                             |  |
| O AF Level (mV)                                                                                                    | 0                                   | 200                    | 2                 | 0                             |  |
| O Time Steps (s)                                                                                                    | Duration 120                        | Step Size              |                   |                               |  |
| S/N, SINAD, BW :<br>15 Samples<br>50 Samples<br>150 Samples                                                                                                    | ) Auto<br>) Auto<br>) Peak<br>) RMS | RF-Test D<br>On<br>Off | iode Mo<br>O<br>O | d/AF Rej. Filter<br>On<br>Off |  |
| Device Options          Restrict RF Frequency to max 520 MHz         60 W Power Meter (instead of 30 W)                                                                                                    |                                     |                        |                   |                               |  |

(now 25 measurement runs will be calculated (145.006 - 144994) / 0.0005 + 1))

4. Close the screen and press Button

set into its initial state.

| / ID -> / Message |                         |    | uto Run — | Type    | Repeat |
|-------------------|-------------------------|----|-----------|---------|--------|
| 28 Ready          | REF PRINT GPIB SET STOP | >> | 0 /       | 1 DIS10 | 0 / 1  |
|                   |                         |    |           |         |        |

5. Now the whole measurements starts (the current measurement run is displayed in the screen as well as the total number of measurement runs planned)

| 28 TX = 'ED '<br>RF - Signal ( | Generator            | REF                 | PRINT GPIB SET STO<br>RX Measurement | PII Auto Run pe<br>4 / 25 t S03 | Repeat<br>1 / 1<br>CLR ◯ ➡ |
|--------------------------------|----------------------|---------------------|--------------------------------------|---------------------------------|----------------------------|
| Power                          | Frequency            |                     | Special [Target]                     | Type [Target]                   | dBm                        |
| -40.0 UDIII<br>+               | +                    |                     | SINAD 12.0                           | dBm SINAD                       | dBm                        |
| 10.0 -                         | 0.0005 -             |                     | BW - 6 DBm                           | kHz ✓ Distortion 0.3 kHz        | 36.7 %                     |
| Preset RF Power                | Preset RF Freq. Step | Preset RF Frequency | Quieting                             | dBm                             | 60.2 %                     |
| 10.0 dBm                       | O 0.0125 MHz         | O 10.7000 MHz       | Squelch Low                          |                                 | 00.2                       |
| 0.0 dBm                        | O 0.1000 MHz         | 145.0000 MHz        | Hvet                                 | dBm                             |                            |
| ○ -80.0 dBm                    | O 1.0000 MHz         | O 435.0000 MHz      | Пуы.                                 |                                 |                            |

6. The measurement can be temporarily stopped and restarted by the button. With the "STOP" button, all measurements will be stopped. The GPIB channel will be closed down and the software will be

7. Depending on the Excel settings, Excel will start automatically to display all the measure values in one sheet, including a graphical representation.

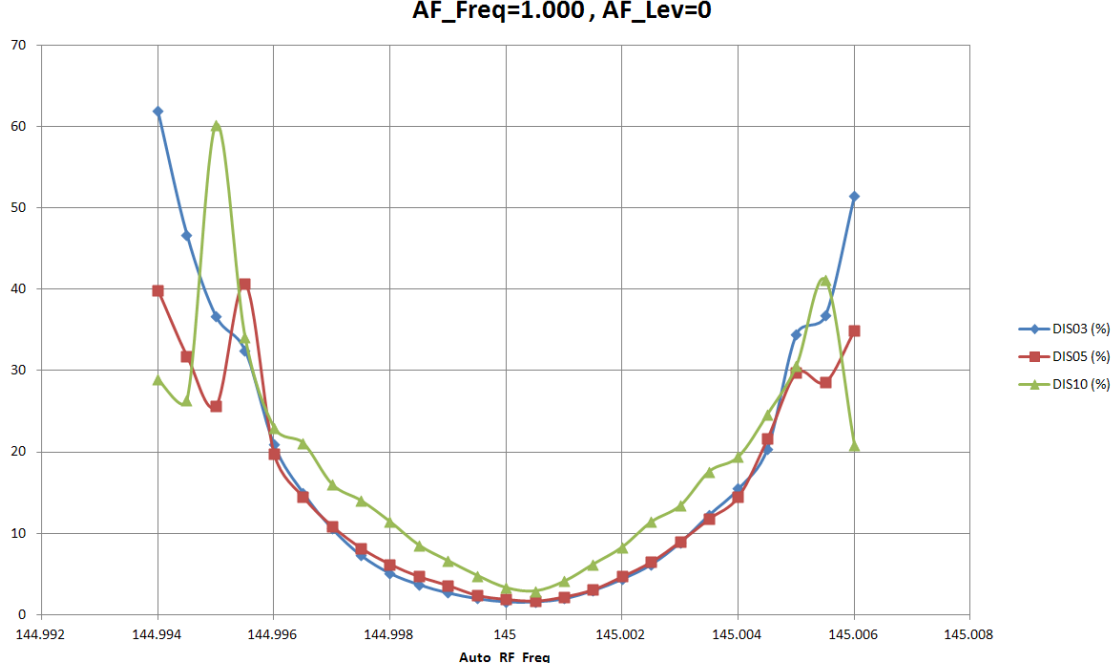

SMFP2 ( 09/02/2012 ) , RF\_POW=-40.0 , MOD\_Type=FM , MOD\_IND=3.0 , AF\_Freq=1.000 , AF\_Lev=0

#### 9.3. How to enter values in a box and save them?

All the **blue** values can be edited. For example it is possible to change the step size and to save it into your own configuration file

1. <u>Click with your cursor on the (blue) text</u>

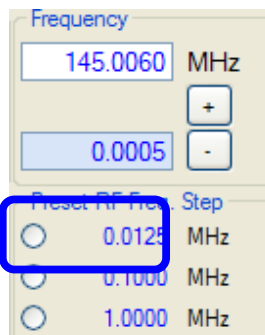

2. Enter the new value.

| RF Freq. Step Preset 1 (MHz) |        |
|------------------------------|--------|
| 0.0125                       | Cancel |
| 0.0250                       | ОК     |

3. Click on Ok. A check on maximum and minimum values is performed. If all ok the value will be updated in the screen

| Frequency       |      |
|-----------------|------|
| 145.0060        | MHz  |
|                 | +    |
| 0.0005          | ·    |
| Preset RF Freq. | Step |
| 0.0250          | MHz  |
| 0.1000          | MHz  |
| 0 1.0000        | MHz  |

On error a message like below could occur.

| SMFP2 : Information         |    |
|-----------------------------|----|
| The minimum value is 0.0001 |    |
|                             | ОК |

4. To save your configuration. You can use the save buttons (e.g. save as your default configuration).

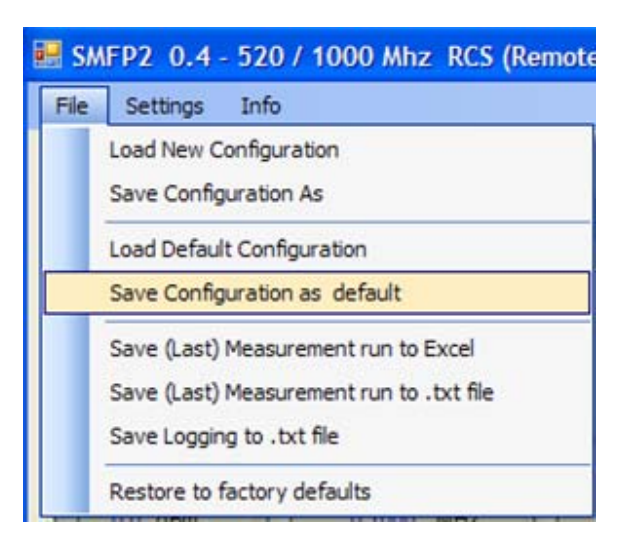

When using the first time you need to select an directory/filename. E.g.

| Opslaan als                                 |                                                                                                | ? 🗙   |
|---------------------------------------------|------------------------------------------------------------------------------------------------|-------|
| Op <u>s</u> laan in:                        | : 🗁 SMFP2 🔮 🤔 😥 🖽 -                                                                            |       |
| Onlangs<br>geopend<br>Onlangs<br>Bureaublad | Test SMFP2_Default_Config - 26.txt SMFP2_Default_Config - 28.txt SMFP2_Default_Config - 30.txt |       |
| Mijn<br>documenten                          |                                                                                                |       |
| Deze computer                               |                                                                                                |       |
| <b></b>                                     | Bestandsnaam: SMFP2_Default_Config - 28.bt                                                     | aan   |
| Mijn<br>netwerklocaties                     | Opsiaan als type: bt files (*.bd)                                                              | leren |

The file name and directory will be remembered for next usage.